# GSGroup

# HANDYMAN MOBILE

Quick Start Guide

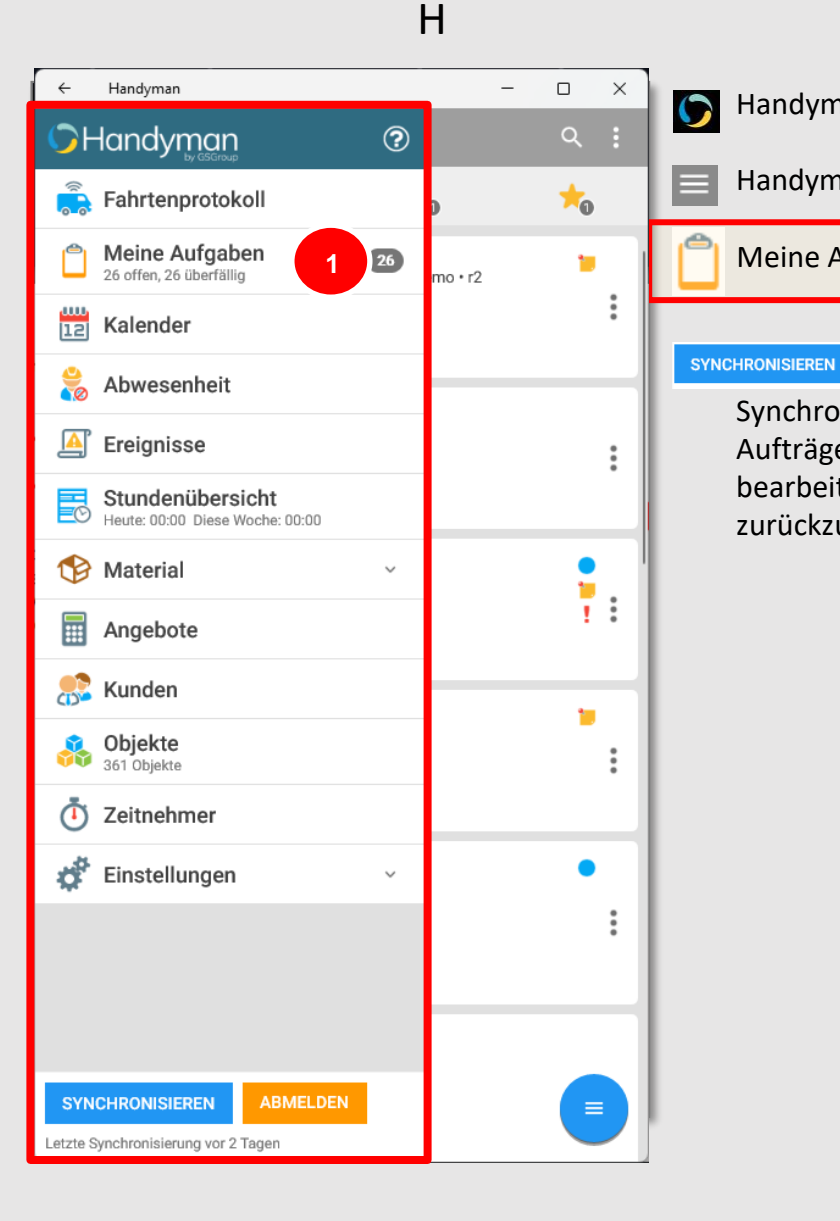

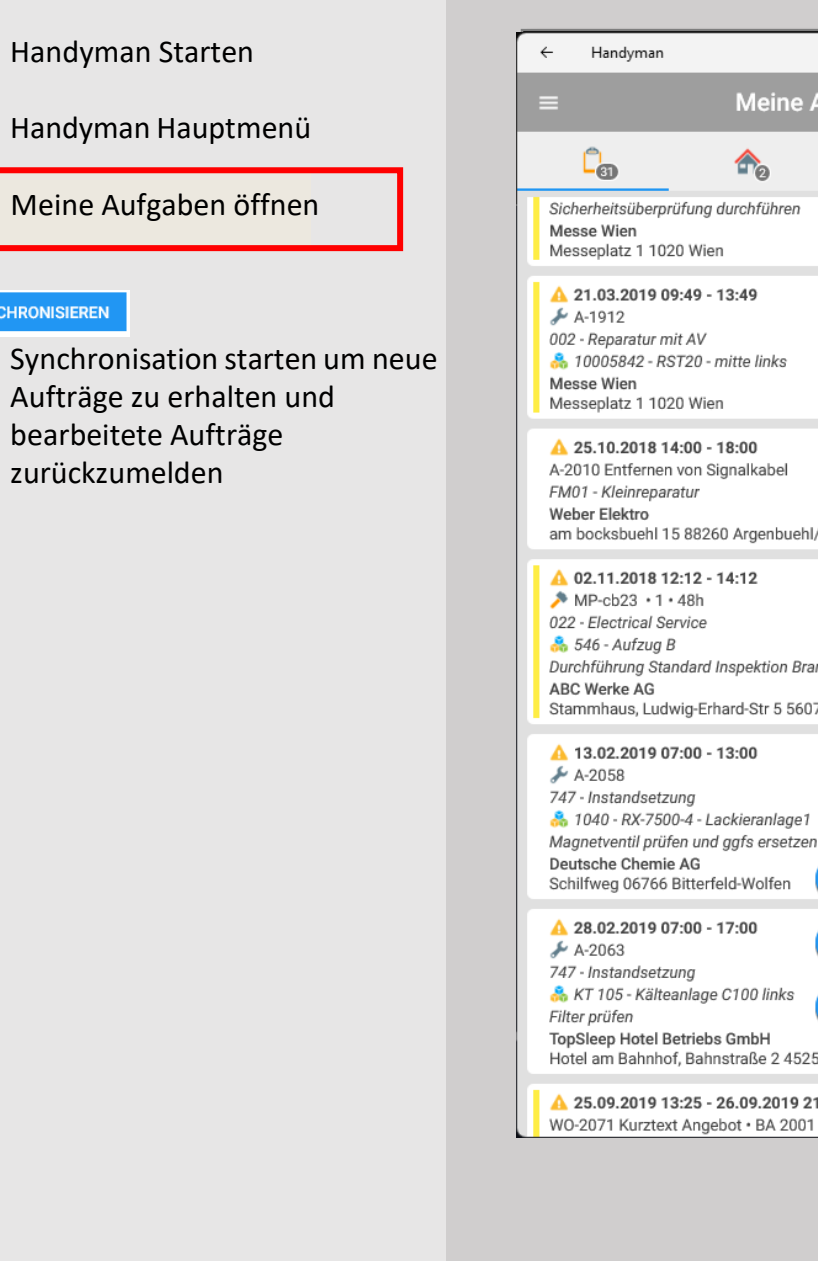

#### Meine Aufgaben

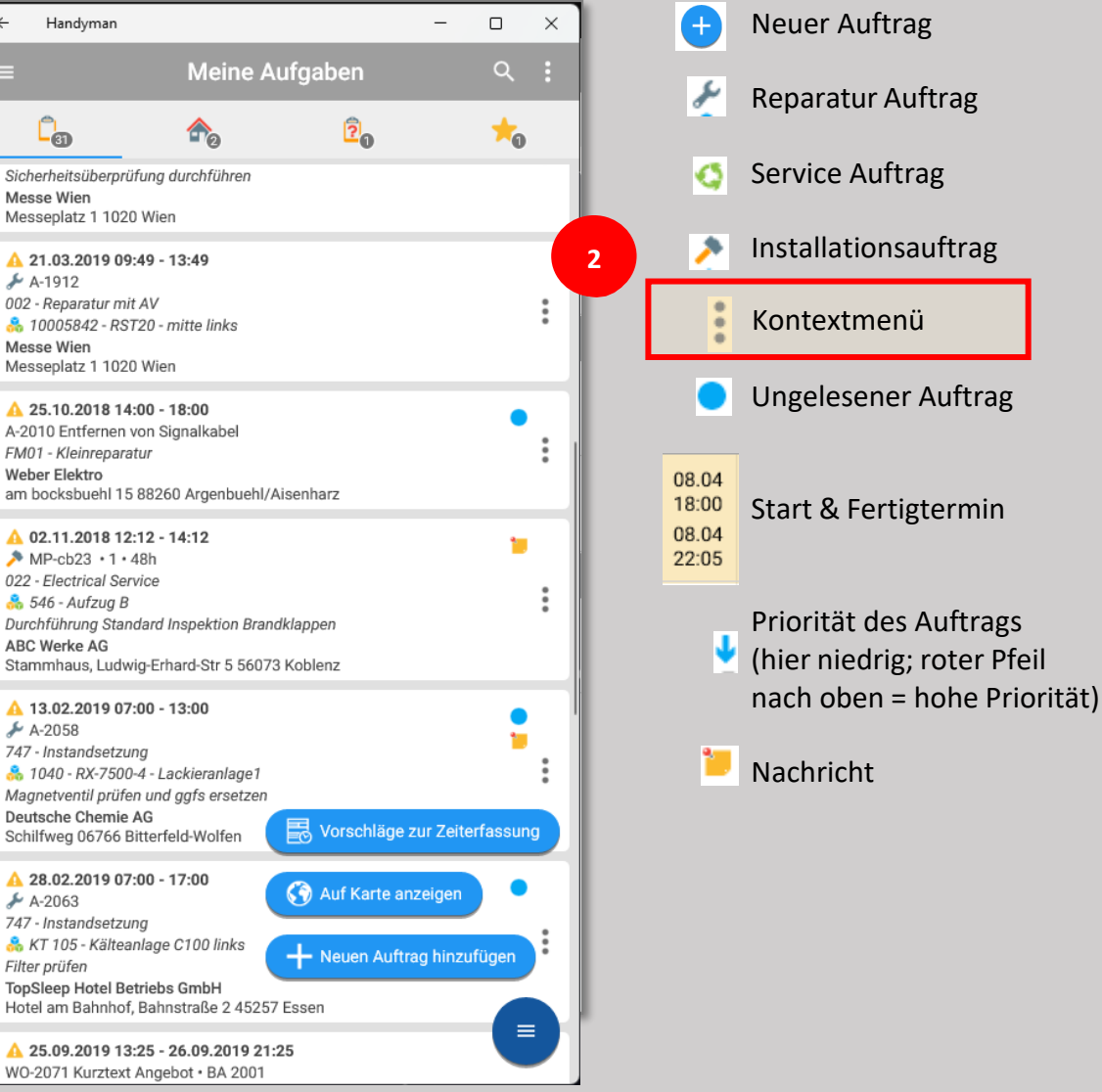

#### Meine Aufgaben – Kontextmenü zum Auftrag

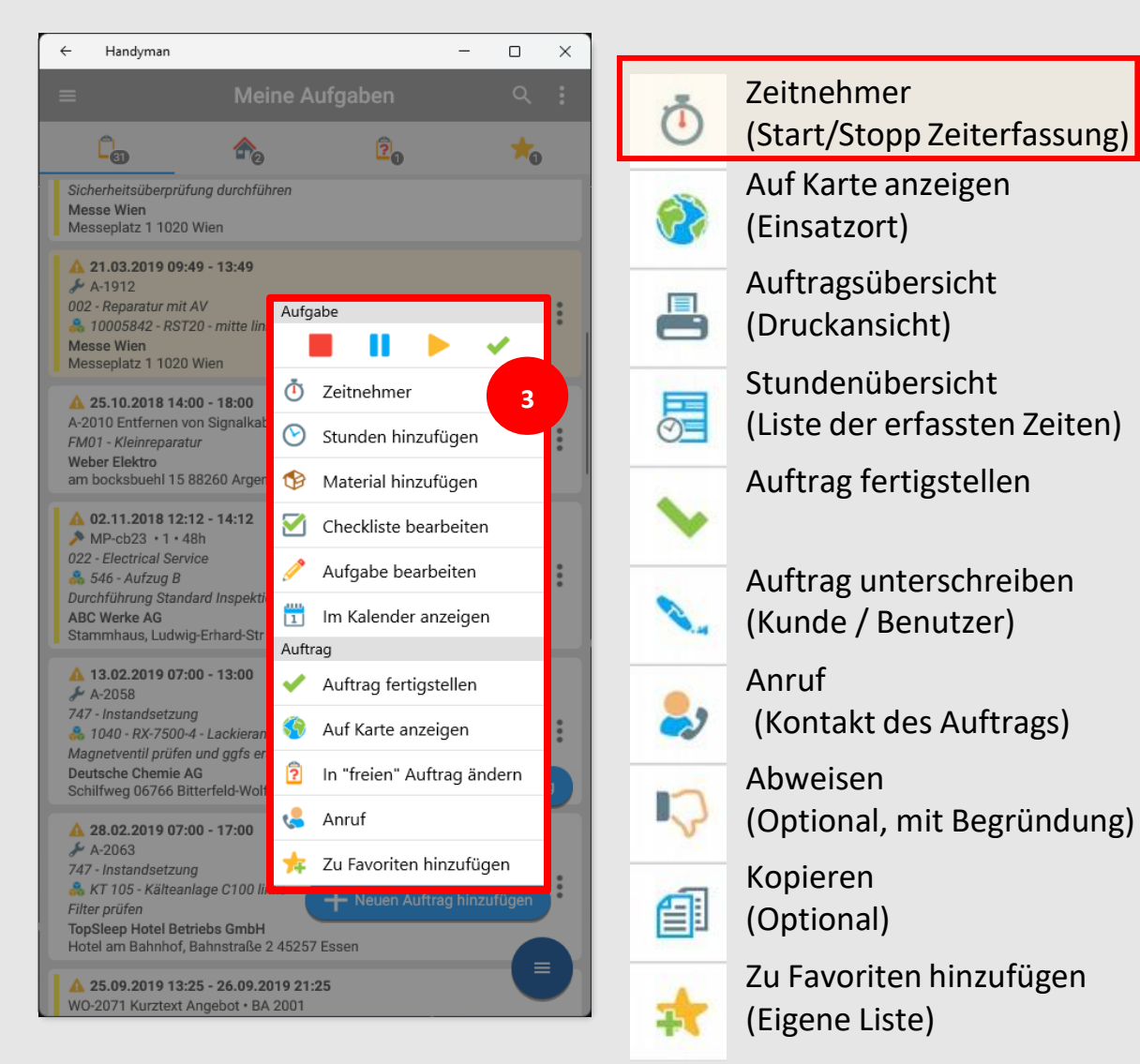

(optional)

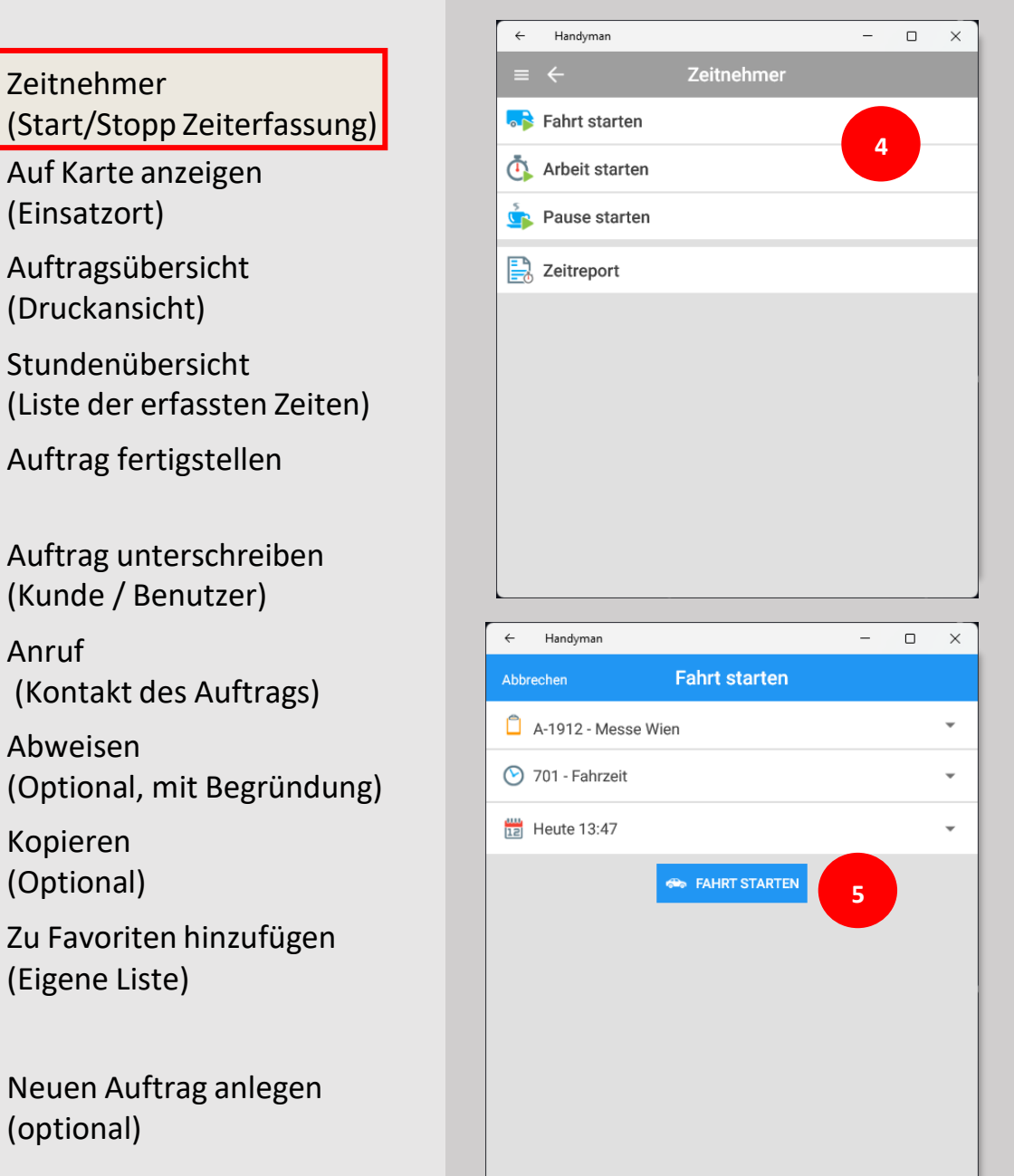

#### Zeitnehmer

#### Menü Zeitnehmer

Zeitnehmer erlauben die Zeiterfassung durch Klicken von Start und Stopp auf einem der Symbole für Fahrzeit, Arbeitszeit oder Pause

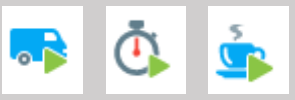

Damit öffnet sich der nächste **Bildschirm:** 

#### Menü für Start/Stopp eines **Zeitnehmers**

- Auswählen der Kostenart  $\bigcirc$ (optional)
- Anpassen der Zeit 000 12 (optional)

6

Starten der Arbeitszeit öffnet das Hauptmenü des Auftrags

#### Auftragsmenü

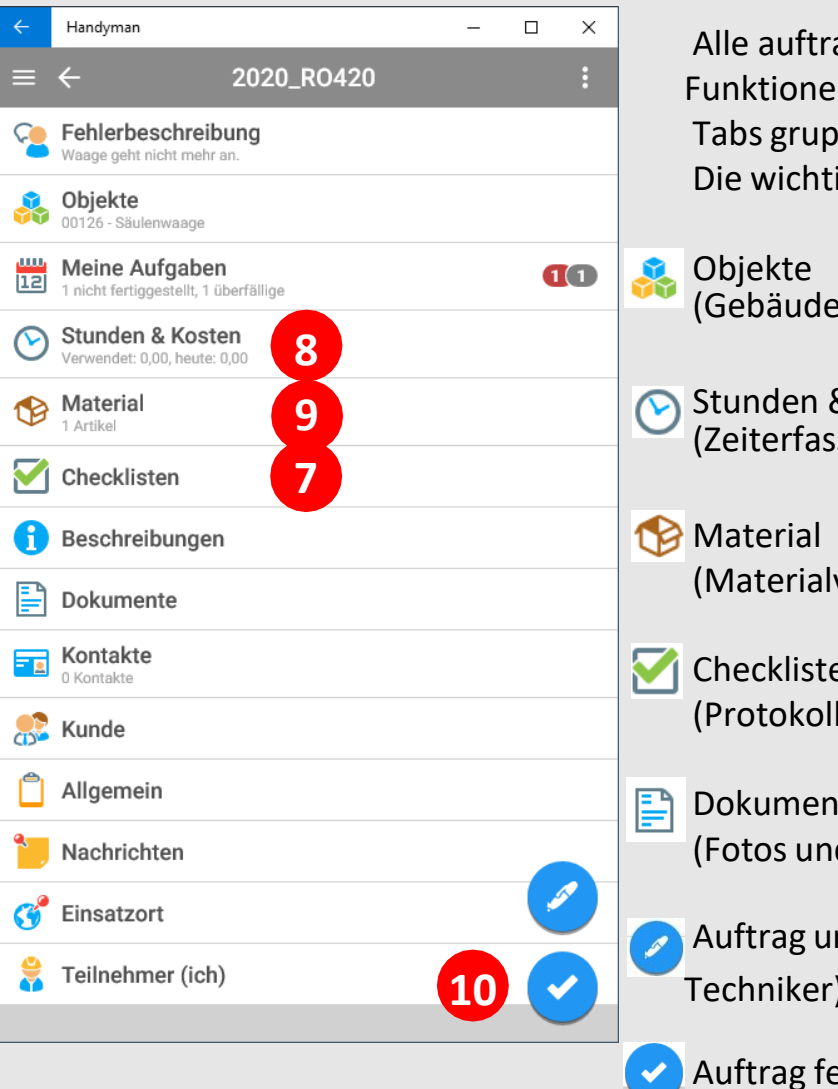

- Alle auftragsbezogenen Funktionen sind in **Tabs gruppiert** Die wichtigsten Funktionen:
- (Gebäude, Anlagen, Maschinen)

Flugmodus

 $\bigcirc$ 

0

 $\bigcirc$ 

0

Mein

Erhaltungszustand der

Komponententausch

Funktionserhaltendes Reinigen-

Software-Update

Nicht relevant

Reparatur

Ausgeführt

Lagerschalen

Durchgeführte Tätigkeiten

Ausgeführt

- Stunden & Kosten (Zeiterfassung)
  - (Materialverbrauch erfassen)
- Checklisten (Protokolle / Formulare)
- Dokumente (Fotos und andere Dokumente)
- Auftrag unterschreiben (Kunde / Techniker)

Auftrag fertigstellen

#### Checklisten ▶ 101 ★ 100 % 📼 17:54 Checkpunkt Ausfüllen durch Reparaturprotokoll Tippen auf dem Kreis – ggfs. mehrfach tippen Schaden entspricht den **Eingabe erforderlich** ursprünglichen Angaben Ō Beschreibung weiterer Schäden Umlenkrolle wackelt

A

Ō

୍ରା

84

୍ରତ୍ର

84

- Foto hinzufügen
- Historie abrufen (blendet Antworten der letzten ausgefüllten Checkliste für das gleiche Objekt ein)
- Neuen Reparaturauftrag erstellen (Optional)

#### Stunden und Kosten

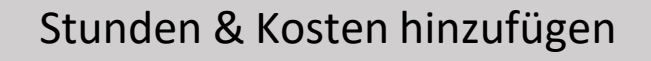

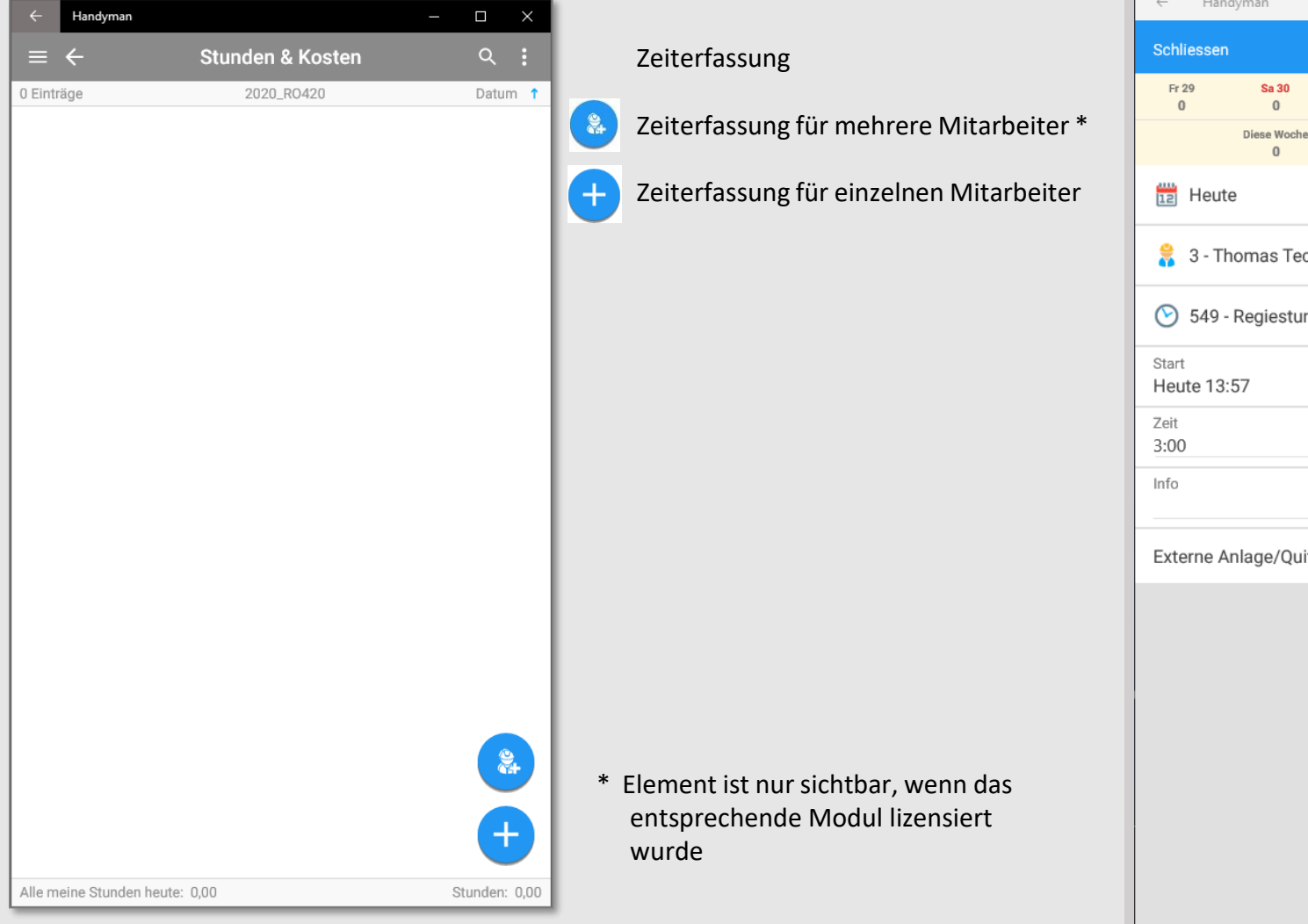

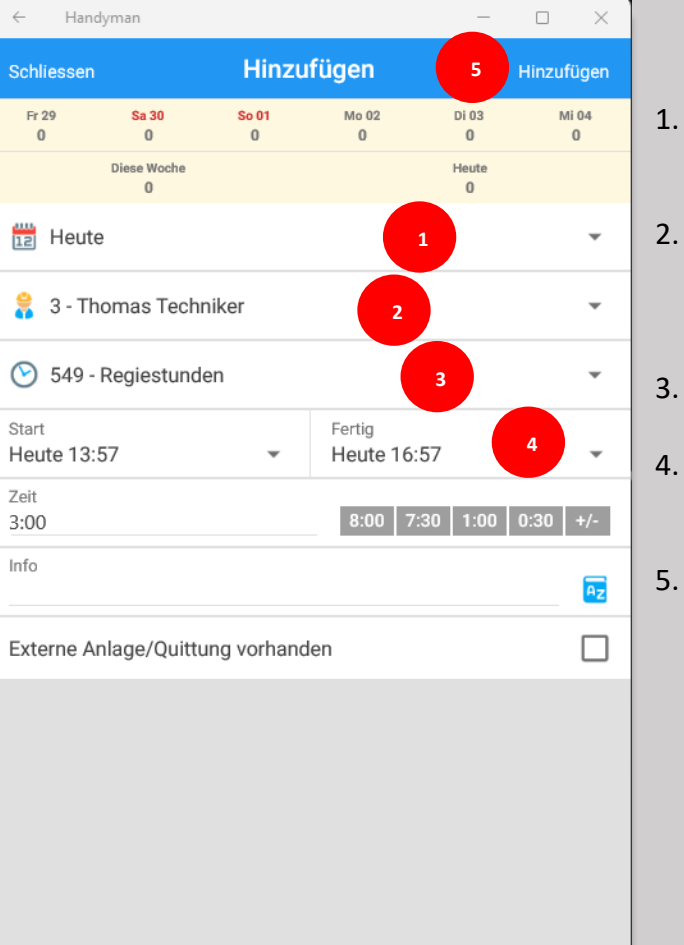

- 1. Datum (für welchen Tag wurde die Zeit erfasst)
- 2. Mitarbeiter (für welchen Mitarbeiter wird die Zeit erfasst; standardmäßig ist das der angemeldete Benutzer)
- 3. Kostenart (Arbeitszeit, Reisezeit, etc.)
- 4. Zeit / Menge (bei Zeiterfassung Startund Stoppzeit angeben)
- 5. Zeiterfassung mit "Hinzufügen" bestätigen

#### Material

| ← Handyman                                          |            | - 0               | $\times$ |             |
|-----------------------------------------------------|------------|-------------------|----------|-------------|
| $\equiv \leftarrow$                                 | Material   | Q                 |          |             |
| AUFTRAG                                             |            | INSTALLIERT       |          |             |
| 2 Einträge                                          | 2020_R0420 | Artikel-Nr. 🕇     |          | AUFTRAG     |
| R-110<br>Hexachlorethan<br>Fahrzeuglager CH 12 D    |            | <b>1 LTR</b><br>0 | :        |             |
| V-200<br>Steckmuffe 50mm<br>Fahrzeuglager DO EP 444 |            | 1 Stk<br>3        | :        | INSTALLIERT |
|                                                     |            |                   |          |             |

Auftragsmenü: Material

gebuchtes Material

Historie: Material aus anderen Aufträgen zum gleichen Objekt

Eingabe gesperrt
(z.B. nach der 1.
Synchronisation

Material hinzufügen

Startet Suche in der Liste der erfassten Artikel über den Barcodescanner

솕 ٩ \* <Alle Lieferanten> 100/20060 Artikel 66666 Welle 100x15 mm ohne Flansch R1 R-110 Hexachlorethan V-100 Steckverbinder 10x10 mm verzinkt V-200 Steckmuffe 50mm V-300 Eckverbinder 40x40 mm R-143a 1,1,1-Trifluorethan S10021 Zahnriemen 300mm x 10mm S10022 Zahnriemen 700mm x 25mm W999 S10022 Zahnriemen 700mm x 25mm NOR 123 S10030

Hydraulikschlauch 50mm x 100cm

1007967

Hinzufügen

Handyman

Artikel auswählen

\_

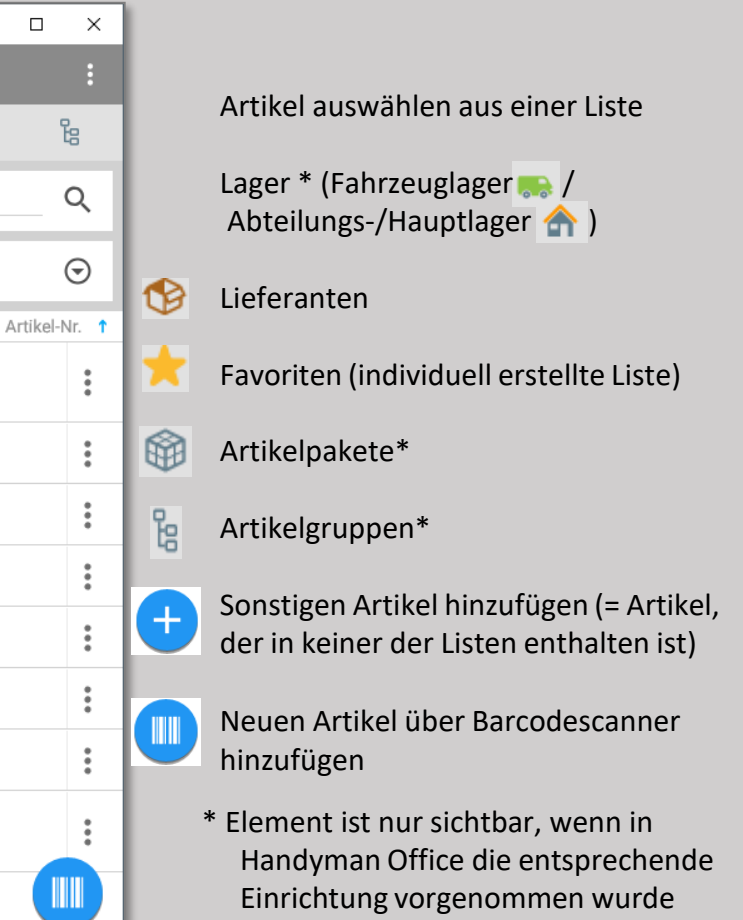

## Artikel hinzufügen

| ← Handyman                 |            | - |   | ×   |
|----------------------------|------------|---|---|-----|
| Abbrechen                  | Hinzufügen |   |   | ок  |
| Beschreibung               |            |   | A | Az  |
| Anzahl (EA)<br>1           | 100 10     | 5 | 1 | +/- |
| Objekte<br>H1001K - Keller |            |   |   | •   |
| Preisermittlung            |            |   |   | ~   |
| 🧉 Sonstiges                |            |   |   | ~   |
|                            |            |   |   |     |
|                            |            |   |   |     |
|                            |            |   |   |     |
|                            |            |   |   |     |
|                            |            |   |   |     |
|                            |            |   |   |     |
|                            |            |   |   |     |
|                            |            |   |   |     |
|                            |            |   |   |     |
|                            |            |   |   |     |
|                            |            |   |   |     |
|                            |            |   |   |     |

- 1. Menge / Anzahl eingeben
- 2. Lager angeben (wenn konfiguriert)
- 3. Material mit "OK" hinzufügen

### Auftrag fertigstellen

Handyman  $\leftarrow$ Foto aufnehmen 04.0 Neues Angebot 📇 Auftragsübersicht Serviceaufgaben 3 Aufgaben, 0 noch auszuf 3 Auftrag fertigstellen Objekte 3 Objekte  $\mathcal{L}$ Abweisen Vertrag & Service-I 8 Vorschläge zur Zeiterfassung Alle Aufgaben </ Handyman ← \_  $\times$ Auftrag fertigstellen Abbrechen Zu mindestens einer Materialerfassung fehlt die x Mengenangabe. Geben Sie bitte zu jedem Material > die Anzahl ein, bevor Sie fortfahren. Zu diesem Auftrag wurden keine Checklisten > A eingegeben 1 Teilnehmer hatte(n) seinen Teil des Auftrags noch nicht beendet, als Sie das letzte Mal synchronisiert > A haben. Nicht abgeschlossene Material-Eingaben x >

Auftragsmenü: Kontextmenü Auftragsübersicht

Vorschau zum Bericht vor der Unterschrift

> Auftrag unterschreiben Sperrt den Auftrag gegen weitere Änderungen (konfigurierbar)

Auftrag fertigstellen:

Handyman fordert den Benutzer automatisch auf, fehlende Eingaben nachzutragen. Je nach Konfiguration startet automatisch die Synchronisation